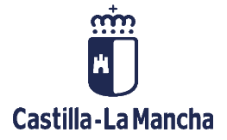

# **Informe Valores Plurianuales por Vinculante**

## Manual de Usuario

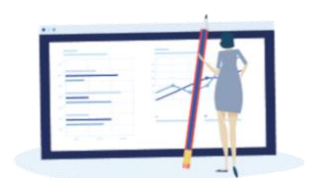

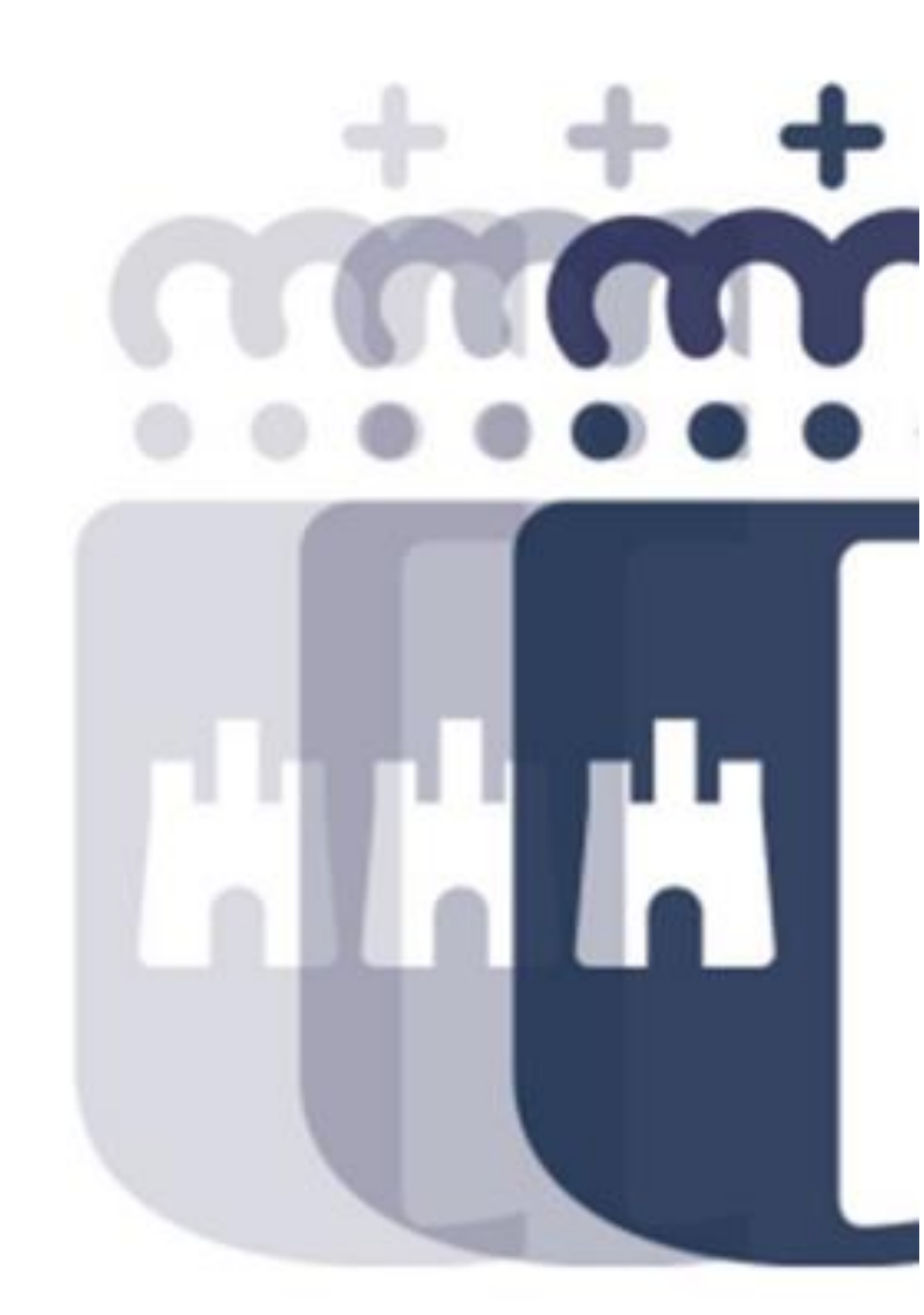

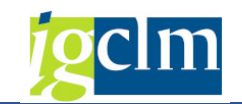

## Índice

| 1. | Intro | oducción                         | 3 |
|----|-------|----------------------------------|---|
| 2. | Valc  | ores Plurianuales por Vinculante | 3 |
| 2  | 2.1.  | Introducción                     | 3 |
| ź  | 2.2.  | Pantalla de selección            | 3 |
| Ĩ  | 2.3.  | Características del Informe      | 3 |

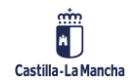

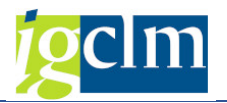

## 1. Introducción

En este documento se describe el funcionamiento del informe de valores plurianuales por vinculante.

### 2. Valores Plurianuales por Vinculante

### 2.1. Introducción

El informe muestra los valores plurianuales por vinculante. Se obtiene el crédito inicial del ejercicio corriente, y en caso de no existir, muestra la primera transferencia o modificación de crédito realizada.

El resto de las columnas muestra la ejecución plurianual.

#### 2.2. Pantalla de selección

Pantalla de selección:

| Informe de Plurianuales por Vinculante   |
|------------------------------------------|
| 🕸 🕼                                      |
| Seleccion de Valores                     |
| Ejercicio 🖂                              |
| Periodo desde                            |
| Periodo hasta 12                         |
| Entidad CP                               |
| Ej Plurianual                            |
| Status Doc (Cont-Todo) T                 |
| Selección de Grupos                      |
| Vinculacion plurianual a                 |
| Sección                                  |
| Órgano Gestor                            |
| Solo vinculates con ejecución plurianual |
| Solo vinc con ejec plurianual            |

Es obligatorio indicar todos los campos del primero grupo de selección de valores.

Campo "solo vinc. Con ejec plurianual. Si está marcado, solo se mostrarán los vinculantes con ejecución plurianual.

### 2.3. Características del Informe

El informe muestra los datos de la siguiente forma:

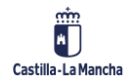

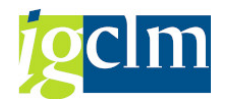

#### Informe Valores Plurianuales por Vinculante

| Informe de Plu                                  | rianual              | es por Vinc  | ulante                      |             |              |                                      |                    |                |   |
|-------------------------------------------------|----------------------|--------------|-----------------------------|-------------|--------------|--------------------------------------|--------------------|----------------|---|
| Bjercicio Siguiente                             |                      |              |                             |             |              |                                      |                    |                |   |
| Entidad CP<br>Ejercicio<br>Ejercicio Plurianual | JCCM<br>2021<br>2022 |              | Fondo<br>Vincula<br>Secciór | tión        | *<br>*<br>15 |                                      |                    |                |   |
| Periodo desde<br>Status                         | T na                 | ista 12      | Organo<br>✓ Solo            | vinculantes | con ejec     | ]<br>ución Plurianual                |                    |                |   |
| Grupo de vinculación                            | Ce.gestor            | Pos.pres.    | 🖽   🚹   🚺<br>Fondo          | Elemento    | PEP          | Descripción partida presupuestaria   | Cred, ini, ei corr | Transferencias |   |
| 010000000012291                                 |                      |              |                             |             |              |                                      | 35.000,00          |                | • |
| 010000000012344                                 | 15070000             | G/631A/22706 |                             |             |              | Estudios y trabajos técnicos         | 35.000,00          |                |   |
|                                                 | 15110000             | G/521B/21300 |                             |             |              | Maquinaria, instalaciones y utillaje | 142.750,00         |                |   |
| 010000000010077                                 | 15110000             | G/521B/21600 | 1                           |             |              | Equipos para procesos de información | 1.594.770,00       |                |   |
| 010000000123//                                  | 15020000             | G/612D/22103 |                             |             |              | Combustible                          | 420.000,00         |                |   |
|                                                 | 15020000             | G/612D/22300 |                             |             |              | Transportes                          | 2.500,00           |                |   |
|                                                 | 15020000             | G/612D/22401 |                             |             |              | Vehículos                            | 390.000,00         |                |   |
|                                                 | 15020000             | G/612D/22500 |                             |             |              | Locales                              | 7.325.000,00       |                |   |
|                                                 | 15020000             | G/612D/22609 |                             |             |              | Otros                                | 12.000,00          |                |   |

| In                         | forme de Plur                  | ianuales j           | por Vincular | ite                                    |                  |             |             |             |          |
|----------------------------|--------------------------------|----------------------|--------------|----------------------------------------|------------------|-------------|-------------|-------------|----------|
| <b>₿</b> ₽                 | Ejercicio Siguiente            |                      |              |                                        |                  |             |             |             |          |
| Entida<br>Ejerci<br>Ejerci | ad CP<br>cio<br>cio Plurianual | JCCM<br>2021<br>2022 |              | Fondo *<br>Vinculación *<br>Sección 15 |                  |             |             |             |          |
| Period                     | do desde                       | 1 hasta              | 12           | Organo Gestor *                        |                  |             |             |             |          |
| Statu                      | S                              | Т                    |              | Solo vinculantes con ejecu             | ición Plurianual |             |             |             |          |
| 9                          | 3 🖸 🕅 🚯                        | 7. 6                 | ) 🖪 . 🖽 I (  |                                        |                  |             |             |             |          |
| 昆                          | Transferer                     | ncias                | Reserva      | Saldo de R                             | Autorización     | A + Saldo R | Disposición | % s/credito |          |
|                            |                                |                      | 7.500,00     |                                        | 7.500,00         | 7.500,00    | 7.500,00    | 21,43       | <b>A</b> |
|                            |                                |                      | 7.500,00     |                                        | 7.500,00         | 7.500,00    | 7.500,00    |             | Ψ.       |
|                            |                                |                      | 107.042,74   |                                        | 107.042,74       | 107.042,74  | 107.042,74  | 6,16        |          |
|                            |                                |                      | 107.042,74   |                                        | 107.042,74       | 107.042,74  | 107.042,74  |             |          |
|                            |                                |                      |              |                                        |                  |             |             |             |          |
|                            |                                |                      | 97.470,97    |                                        | 132.470,97       | 132.470,97  | 132.470,97  | 1,62        |          |
|                            |                                |                      |              |                                        | 35.000,00        | 35.000,00   | 35.000,00   |             |          |
|                            |                                |                      |              |                                        |                  |             |             |             |          |
|                            |                                |                      | 97.470,97    |                                        | 97.470,97        | 97.470,97   | 97.470,97   |             |          |
|                            |                                |                      |              |                                        |                  |             |             |             |          |
|                            |                                |                      |              |                                        |                  |             |             |             |          |
|                            |                                |                      |              |                                        |                  |             |             |             |          |

Se podrá consultar el Saldo de R y el porcentaje sobre el crédito inicial o transferencias/mod. de crédito.

Y si hacemos doble clic sobre cualquier campo de importe, nos muestra el detalle de documentos que conforman ese importe.

| Disposición           |                  |          |                  |               |       |                         |                          |      |      |
|-----------------------|------------------|----------|------------------|---------------|-------|-------------------------|--------------------------|------|------|
|                       |                  |          |                  |               |       |                         |                          |      |      |
| 9 2 17 1              | r . <b>z</b> .   | <u> </u> |                  | <b>i</b>      |       |                         |                          |      |      |
| E EnCP Año Nºdoc.ref. | PosRf Fe.contab. | Año Per. | Importe mon.EnCP | Centro gestor | Fondo | Posición presupuestaria | Programa de financiación | Soc. | Clas |
| JCCM 2021 3010219418  | 2 08.03.2021     | 2022 3   | 97.470,97        | 15020000      |       | G/612D/22401            |                          | JCCM | CON  |

A su vez, si hacemos doble clic sobre los documentos, accedemos al documento contable creado.

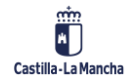

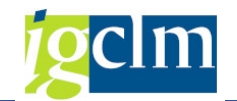

| Informe | Valores | <b>Plurianuales</b> | por            | Vinculante |
|---------|---------|---------------------|----------------|------------|
|         | 10.00   | . In an and a co    | <b>P</b> • • • |            |

| Visualizar compromiso de gastos: |            |        |                     |            | s: Pant.re | sumen          |            |
|----------------------------------|------------|--------|---------------------|------------|------------|----------------|------------|
| 8                                | 8 🖪 🛛      | : 🖬 Co | onsumo              |            |            |                |            |
| Nº documento                     |            | 30102  | 19418 🔗 contabiliza |            | iza F      | echa documento | 08.03.2021 |
| Clase do                         | ocumento   | DW     |                     |            |            | echa reserva   | 11.03.2021 |
| Sociedad                         |            | JCCM   |                     |            | Ν          | 1oneda/T/C     | EUR        |
| Texto de doc.                    |            | 2016/9 | 711/P02             | ]          |            |                |            |
| Moneda                           |            | EUR    |                     |            |            |                |            |
| Suma total                       |            |        |                     | 389.883,86 |            |                |            |
| Total modif.                     |            |        |                     | 0,00       | ]          |                |            |
|                                  |            |        |                     |            |            |                |            |
| Posic                            | iones doc. |        |                     |            |            |                |            |
| P Importe tota                   |            |        | Impte.original      |            |            | Importe modif. |            |
| 1                                | 1 292.4    |        | 292.412,89          |            |            |                |            |
| 2 97.4                           |            | 70,97  | 97.470,97           |            |            |                |            |
|                                  |            |        |                     |            |            |                |            |

Y si hacemos doble clic en el expediente nos muestra el árbol del expediente contable.

| • • • •                                                                                                    |
|----------------------------------------------------------------------------------------------------|
| Arbol de tramitación del expediente                                                                                                    |
| 🛅 🖆 📾 Obtener expediente origen 📲 🖕 Docs 🗄 🔂 🔗                                                                                                    |
| <ul> <li>CONTB 2021 1500001530 2016/9711/P02-PRORROGA 4 SEGURO COCHES</li> <li>CONTAB CONTABLE CONT_D [C10000] Creación del documento contable [000]</li> <li>CONTAB CONTABLE CO00000001 [C01000] Asuntos económicos [000]</li> <li>CONTAB CONTABLE C000000001 [C02000] Intervención Delegada [001] Intervención Delegada/Territorial</li> <li>CONTAB CONTABLE C000000001 [C9910] Contabilización de documentos [002] Intervención General</li> <li>DIS_DW 0011915931 2021 (08.03.2021) Disposición plurianual contractual DW </li> </ul> |

El informe verifica autorizaciones por centro gestor.

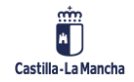